**Issue:** Employee receives error message at timeclock when attempting to swipe the badge.

## Steps to try before submitting a HelpDesk ticket:

1<sup>st</sup>: Press the appropriate button on the timeclock first (could be "Punch In/Out"; "Job Transfer", etc.) and then swipe the badge.

Green light – swipe accepted and a new image shows on the display. Red light – swipe not accepted, please move to the next step.

 $2^{nd}$ : Take the badge out of the holder and repeat step #1.

Green light - If the badge was in the same holder as the Centegix card, or any other specialty holder, the badges will either need to be separated or at least place about 6 business cards between them to assist with minimizing the interference.

Red light – swipe not accepted, please submit a HelpDesk ticket (support@ecsd.zendesk.com).

## When submitting a HelpDesk ticket, include this information:

- 1) Employee's first/last name.
- 2) The 5 digit badge number (found on the back of the employee badge). Really old badges will have 6 digits with the first digit being a "0"-ignore the zero.
- 3) Whether the employee is new to the location (recently hired/transferred to the site) or if the employee had lost/found their badge.
- 4) Confirmation that the steps mentioned previously had been attempted.

## What will happen once the HelpDesk ticket is submitted and forwarded to Kronos support:

- 1) Badge number will be verified in Kronos and Skyward.
  - a. If a discrepancy, information will be updated.
  - b. If there is no discrepancy, likely a new badge will be issued (sometimes it's just a malfunction), or more dialogue will occur to further troubleshoot.
- 2) Response will be provided on the HelpDesk ticket to update the parties.
  - a. In the event information has to be updated in Skyward/Kronos or a new badge is issued, this is an overnight process before the timeclock can be used with a badge.

## Alternative option while information is being updated:

At all times, the employee can log in via the link on the District <u>website</u> using the SSO credentials.